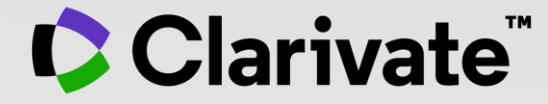

# 더욱 새로워진 Web of Science로 SCI급 선행 논문 검색하기

함<mark>소</mark> 영

## Agenda

- 1. 더욱 새로워진 Web of Science로 우수 연구 논문 검색하기 Dual Access New Web of Science
- 2. 집에서도 손쉽게 논문 읽기 EndNote Click
- 3. 연구자 인용 성과 분석하기

   Beamplots
- 4. 언제 어디서든, SCI급 논문 검색하기 My Research Assistant (MyRA)

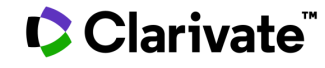

# 세계 유일의 SCI급 논문 검색 DB Web of Science

3

## Web of Science Core Collection 소개

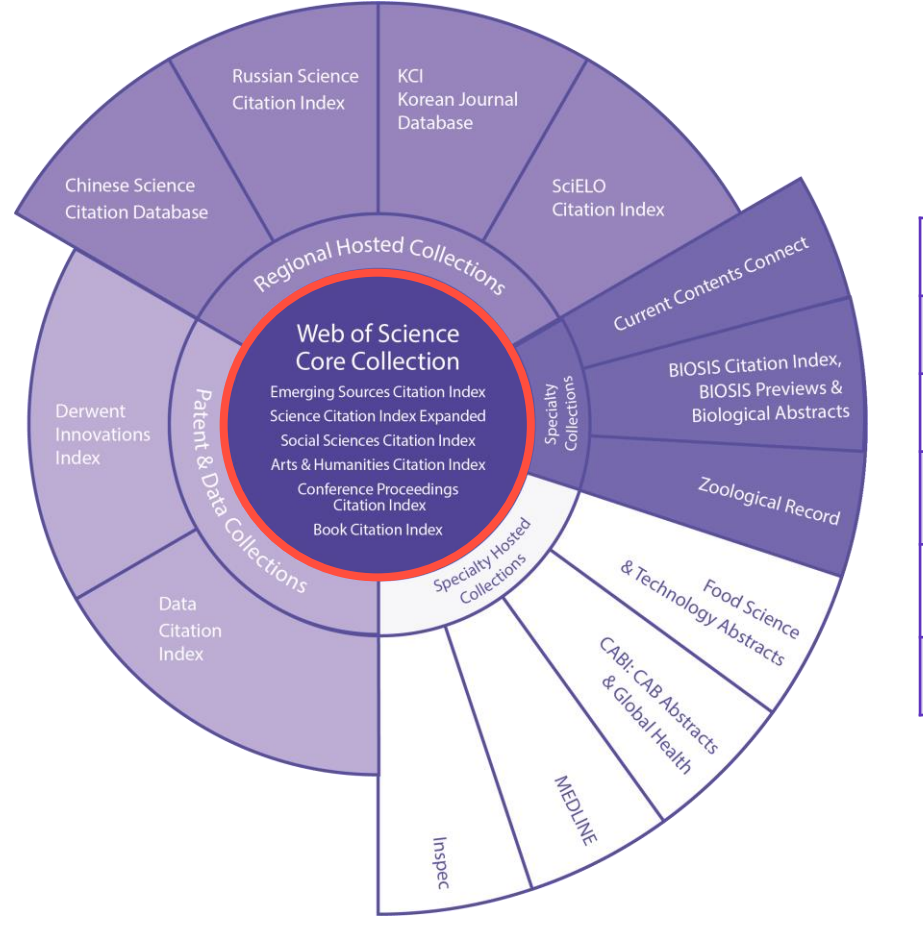

| SCIE | Science Citation Index - Expended                                               |
|------|---------------------------------------------------------------------------------|
| SSCI | Social Sciences Citation Index                                                  |
| AHCI | Arts & Humanities Citation Index                                                |
| CPCI | Conference Proceedings Citation Impact<br>Science/ Social Sciences & Humanities |
| BkCl | Book Citation Index<br>Science/ Social Sciences & Humanities                    |
| ESCI | Emerging Sources Citation Index                                                 |

**세계 최초, 최고 수준** 1950년대 저널 색인화 시작

**우수한 데이터 베이스 (핵심 컬렉션)** SCI급 논문을 검색할 수 있는 세계 유일의 데이터 베이스 전 세계 7천 개 이상의 기관에서 이용

**정확한 정보와 심도있는 분석** 저자/소속기관/인용 정보 100% 수록

## New Web of Science 기본 검색화면

| Clarivate         |                        |                            |                                              |                                            | 한국어 ~ | 제품           |
|-------------------|------------------------|----------------------------|----------------------------------------------|--------------------------------------------|-------|--------------|
| Web of So         | cience <sup>™</sup> 검색 | 선택목록 검색기록                  | 알림                                           |                                            | e so  | young Ham  ~ |
|                   | 세                      | 계에서 가장 (<br><sup>다양학</sup> | <b>ᆡ뢰받는 글로벌</b><br><sup>한분야의학술논문과정보를 결</sup> | <mark>ᅺ인용데이터베</mark><br><sup>찾아보십시오.</sup> | 이스    |              |
| 검색 DB/ Edition 선택 | 검색 위치: Web             | o of Science 핵심 컬렉션 × 0    | 디션: All ~                                    |                                            |       |              |
|                   | 문서 저:                  | 자 인용문헌 구조                  | 검색어                                          | 입력 (연산자 활용)                                |       |              |
| 검색 필드 선택          | 모든 필드                  | <b>~</b> ମା                | liver disease india singh                    |                                            |       |              |
|                   | + 행 추가                 | + 날짜 범위 추가 고급 김            | I색                                           | X                                          | 기화 검색 |              |

# New Web of Science 25개 검색 필드 지원

| 검색 필드                   | 설명                                                 |
|-------------------------|----------------------------------------------------|
| Торіс                   | Title + Abstract + Author Keywords + Keywords Plus |
| Title                   | 논문의 제목                                             |
| Abstract                | 초록                                                 |
| Author Keywords         | 저자 키워드                                             |
| Keywords Plus           | Web of Science 추천 키워드                              |
| Affiliation             | Web of Science에서 색인한 연구자 소속기관                      |
| Address                 | 논문에 기재된 저자의 소속 기관명 검색                              |
| Publication Date        | 논문의 출판 날짜                                          |
| Index Date              | Web of Science에 색인된 날짜                             |
| Web of Science Category | Web of Science 연구 분야 카테고리                          |
| PubMed ID               | PubMed ID                                          |
| All Fields              | 모든 검색 필드                                           |

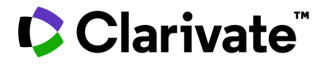

## New Web of Science 검색 결과 화면

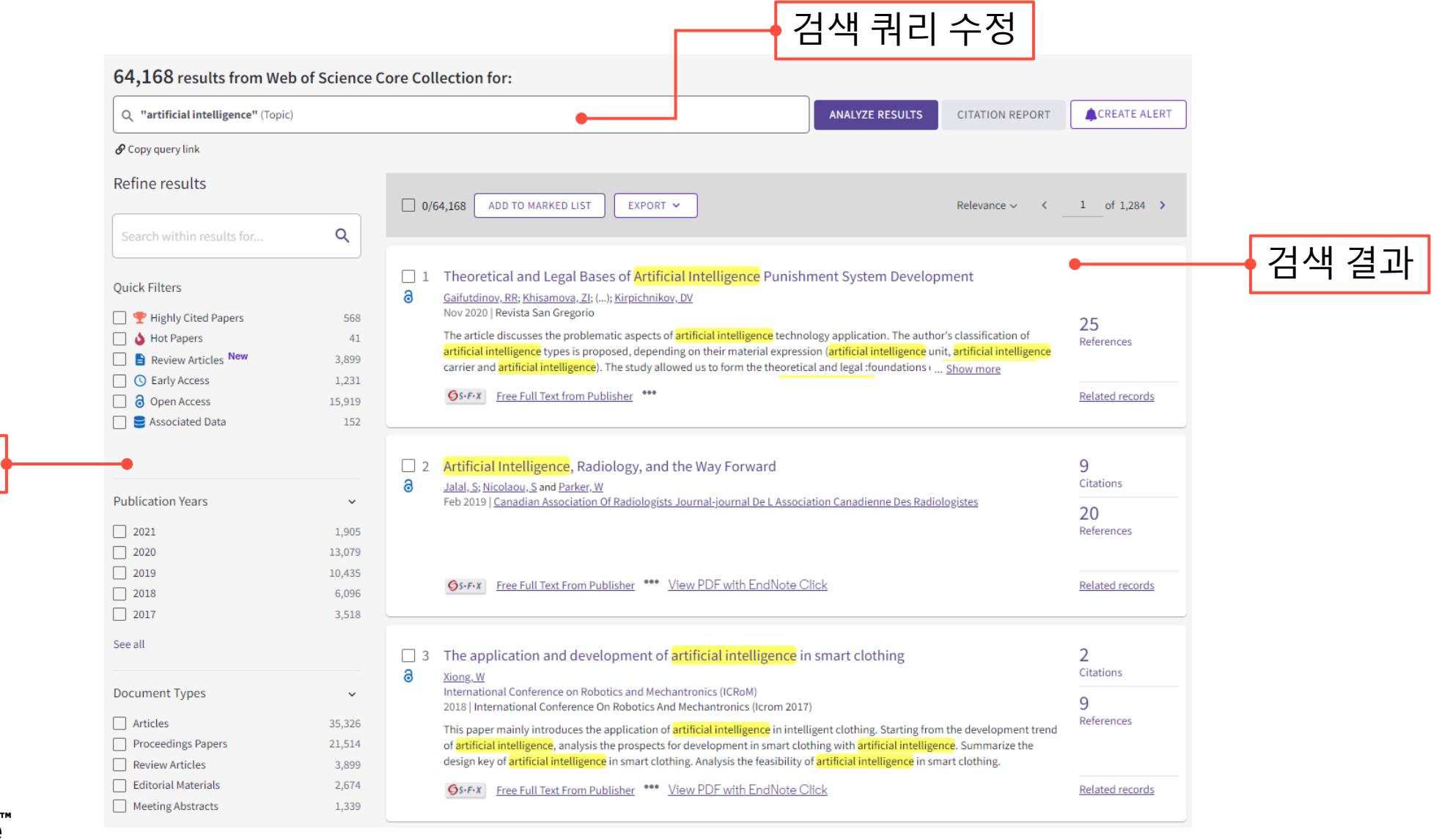

### Clarivate<sup>®</sup>

필터

# Web of Science 지원 연산자

AND

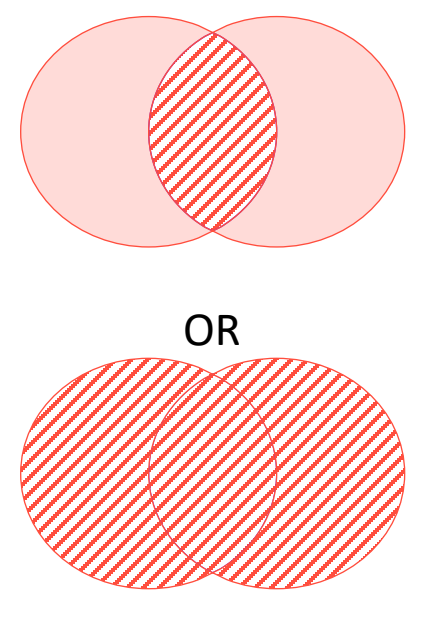

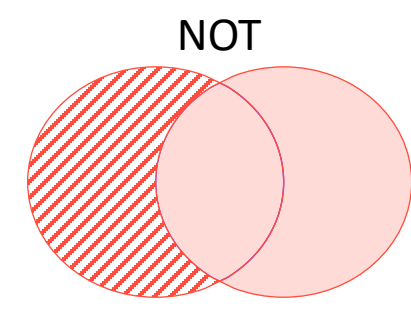

| 기호         | 의미(예시)                                                                                 |  |
|------------|----------------------------------------------------------------------------------------|--|
| и и        | 정확히 일치하는 단어/ 연산자가 포함되는 단어 검색                                                           |  |
|            | ex) <u>"Artificial Intelligence"</u> / " "and"                                         |  |
| *          | 0자 이상의 글자수가 포함된 단어 검색                                                                  |  |
|            | ex) *carbon*=_carbon_ $\rightarrow$ <u>hydro</u> carbon, <u>poly</u> carbon <u>ate</u> |  |
| \$         | 1자 이하의 글자수가 포함된 단어 검색                                                                  |  |
|            | ex) colo\$r=colo_r → <b>color</b> , <b>colo</b> <u>u</u> r                             |  |
| 2          | 1자의 글자수가 포함된 단어 검색                                                                     |  |
| :          | ex) en?oblast=en_oblast → <b>en<u>t</u>oblast</b> , <b>en<u>d</u>oblast</b>            |  |
| A NEAR B   | A와 B사이에 최대 15개의 단어 검색                                                                  |  |
|            | A와 B사이에 #개 이하의 단어 검색                                                                   |  |
| A NEAR/# B | ex) coffee NEAR/2 tree $\rightarrow$ coffee tree/ Coffee Shade Tree/                   |  |
|            | COFFEE <u>WITH MARRANGO</u> TREE                                                       |  |
| SAMF       | 연구기관명 및 주소에서만 사용하는 연산자                                                                 |  |
| JAIVIL     | ex) (Sungkyunkwan univ) SAME Suwon                                                     |  |

Web of Science 에서 제공하는 부울 연산자와 기호 연사자를 활용하여 검색된 논문 데이터의 정확도 향상

SAME 연산자의 경우 연구기관명 및 주소 검색에서 사용되며 그 외의 검색 필드에서는 AND 와 같은 기능을 함

NEAR(/#) 연산자를 활용하여 검색어 사이의 거리를 좁혀 검색 결과의 정확도 향상

# 집에서도 손쉽게 논문 읽기 EndNote Click

# Web of Science에서 EndNote Click 이용하기

| _ | Web of Science Search Marked List History Alerts                                                                                                    |
|---|----------------------------------------------------------------------------------------------------|
|   | Ss-F-X      FREE FULL TEXT FROM PUBLISHER           FULL TEXT LINKS            ADD TO                                                                                                    |
|   | <b>Experimental evidence for Zeeman spin-orbit coupling in layered antiferromagnetic conductors</b><br><b>By:</b> Ramazashvili, R. (Ramazashvili, R.) <sup>1</sup> ; Grigoriev, PD (Grigoriev, P. D.) <sup>2, 3, 4</sup> ; Helm, T (Helm, T.) <sup>5, 6, 7, 8</sup> ;<br>Kollmannsberger, F. (Kollmannsberger, F.) <sup>5, 6</sup> ; Kunz, M (Kunz, M.) <sup>5, 6, 12</sup> ; Biberacher, W (Biberacher, W.) <sup>5</sup> ; Kampert, E (Kampert, E.) <sup>7, 8</sup> ;<br>Fujiwara, H (Fujiwara, H.) <sup>9</sup> ; Erb, A (Erb, A.) <sup>5, 6</sup> ; Wosnitza, J (Wosnitza, J.) <sup>7, 8, 10</sup> ;More                                                                                                    |
| I | View Web of Science ResearcherID and ORCID (provided by Clarivate)  NPJ QUANTUM MATERIALS Volume: 6 Issue: 1 Article Number: 11 DOI: 10.1038/s41535-021-00309-6 Published: DEC 5 2021 Document Type: Article                                                                                                    |
|   | Abstract<br>Most of solid-state spin physics arising from spin-orbit coupling, from fundamental phenomena to industrial applications, relies on symmetry-protected<br>degeneracies. So does the Zeeman spin-orbit coupling, expected to manifest itself in a wide range of antiferromagnetic conductors. Yet, experimental<br>proof of this phenomenon has been lacking. Here we demonstrate that the Neel state of the layered organic superconductor kappa-(BETS)(2)FeBr4<br>shows no spin modulation of the Shubnikov-de Haas oscillations, contrary to its paramagnetic state. This is unambiguous evidence for the spin<br>degeneracy of Landau levels, a direct manifestation of the Zeeman spin-orbit coupling. Likewise, we show that spin modulation is absent in electron-<br>doped Nd1.85Ce0.15CuO4, which evidences the presence of Neel order in this cuprate superconductor even at optimal doping. Obtained on two very<br>different materials, our results demonstrate the generic character of the Zeeman spin-orbit coupling. |
|   | Author Information<br>Corresponding Address: Ramazashvili, R. (corresponding author)<br>Univ Toulouse, CNRS, Lab Phys Theor, UPS, Toulouse, France<br>Corresponding Address: Helm, T. (corresponding author)<br>View PDF EN Wissensch, Walther Meissner Inst, Garching, Germany<br>dress: Helm. T. (corresponding author)                                                                                                    |

recht omv Munich, Phys Dept, Garching, Germany

EndNote Click은 Web of Science 검색 결과에서 이용자가 논문의 원문 보기가 가능한 경우, 바로 찾아 PDF로 연결

(Open Access 또는 이용자의 소속기관에서 구독 중인 저널)

### 

## EndNote Click으로 원문 보기

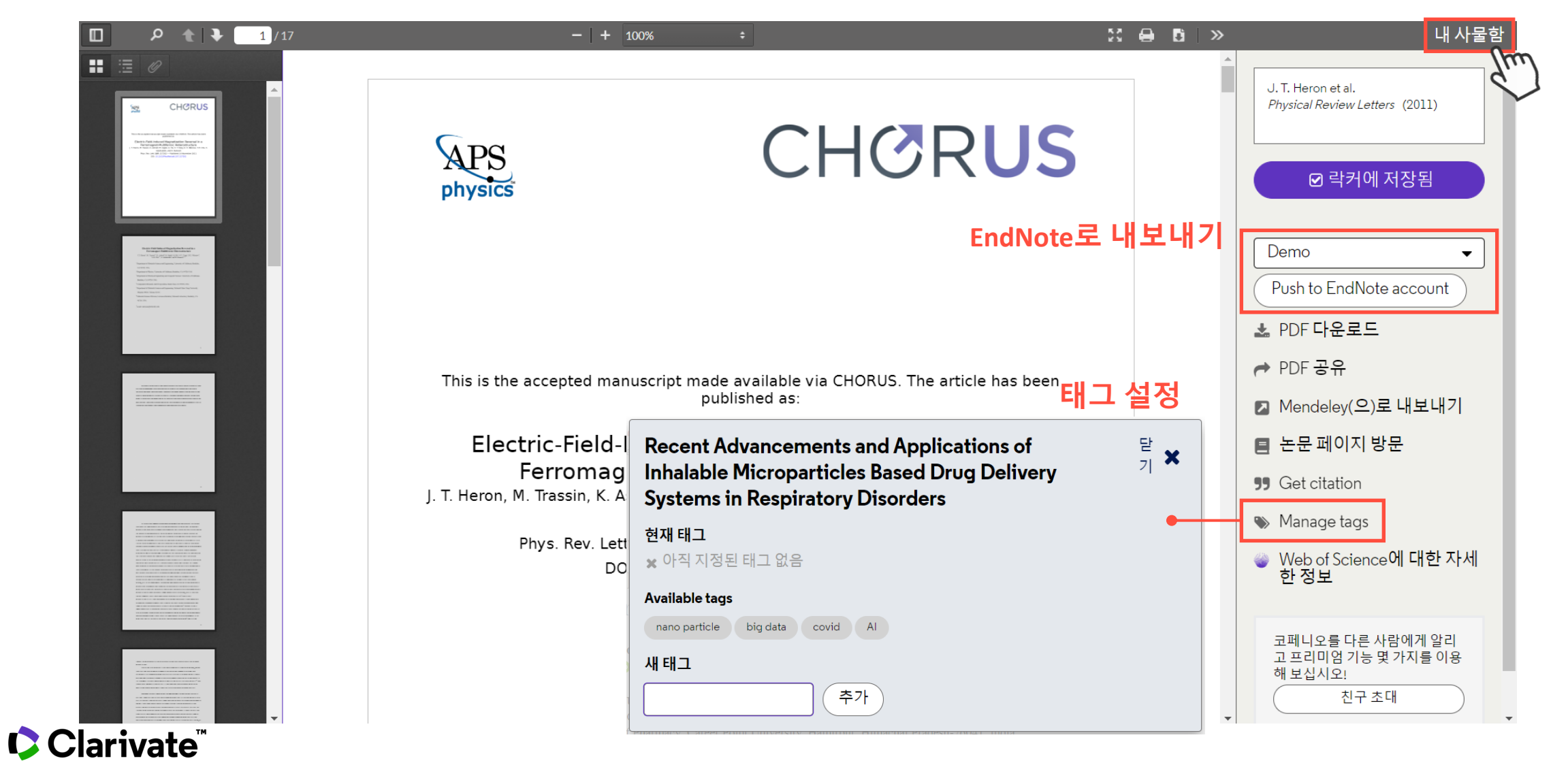

# 내 사물함 (락커, Locker)에서 논문 보기

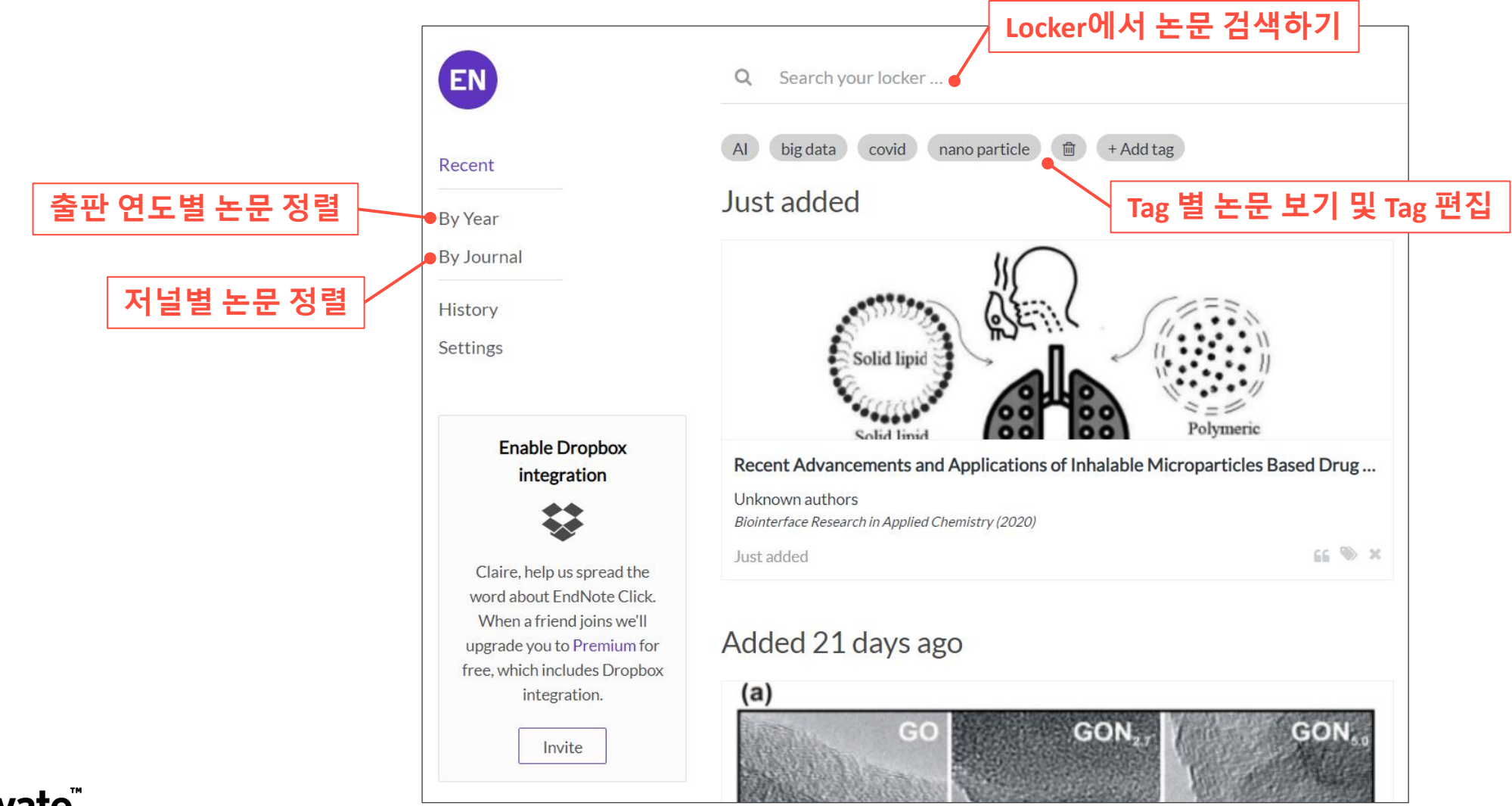

## EndNote Click으로 Web of Science 논문 검색하기

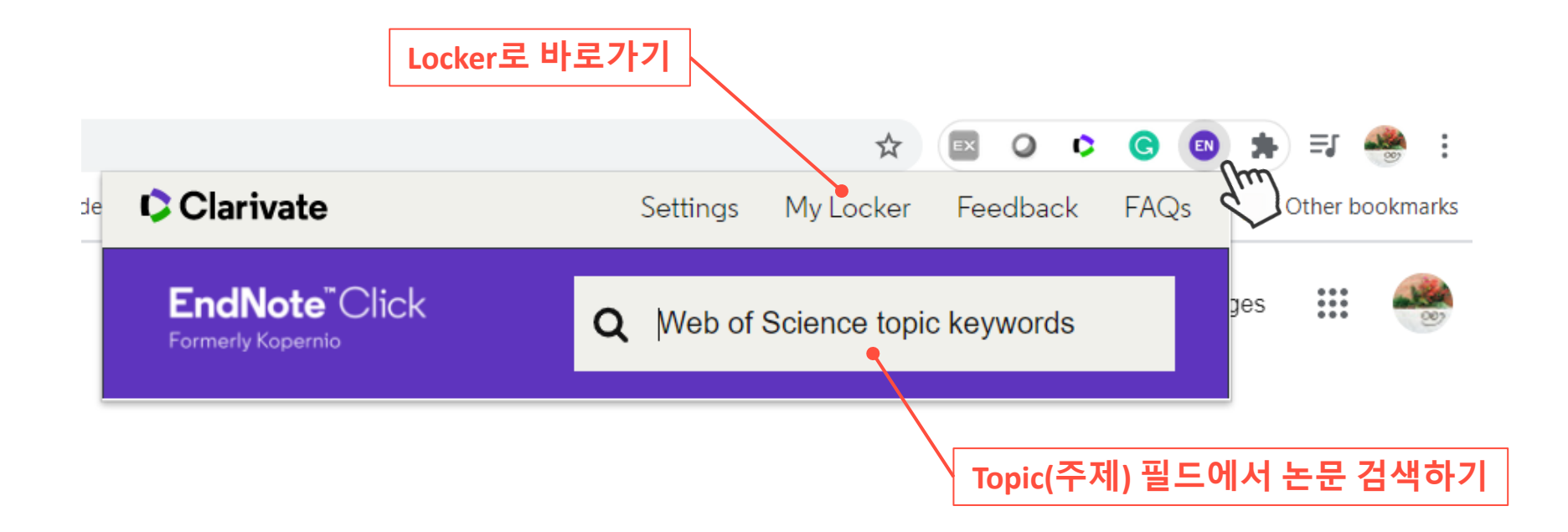

□ 크롬에 추가한 EndNote Click을 클릭하면, Web of Science의 Topic(주제) 필드에서 논문을 바로 검색 가능

□ 내 사물함 (락커, Locker)로 바로 가기/ 설정 등이 가능

## Clarivate

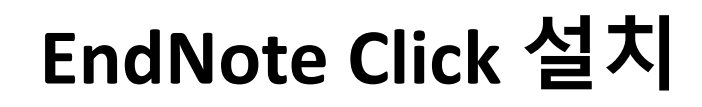

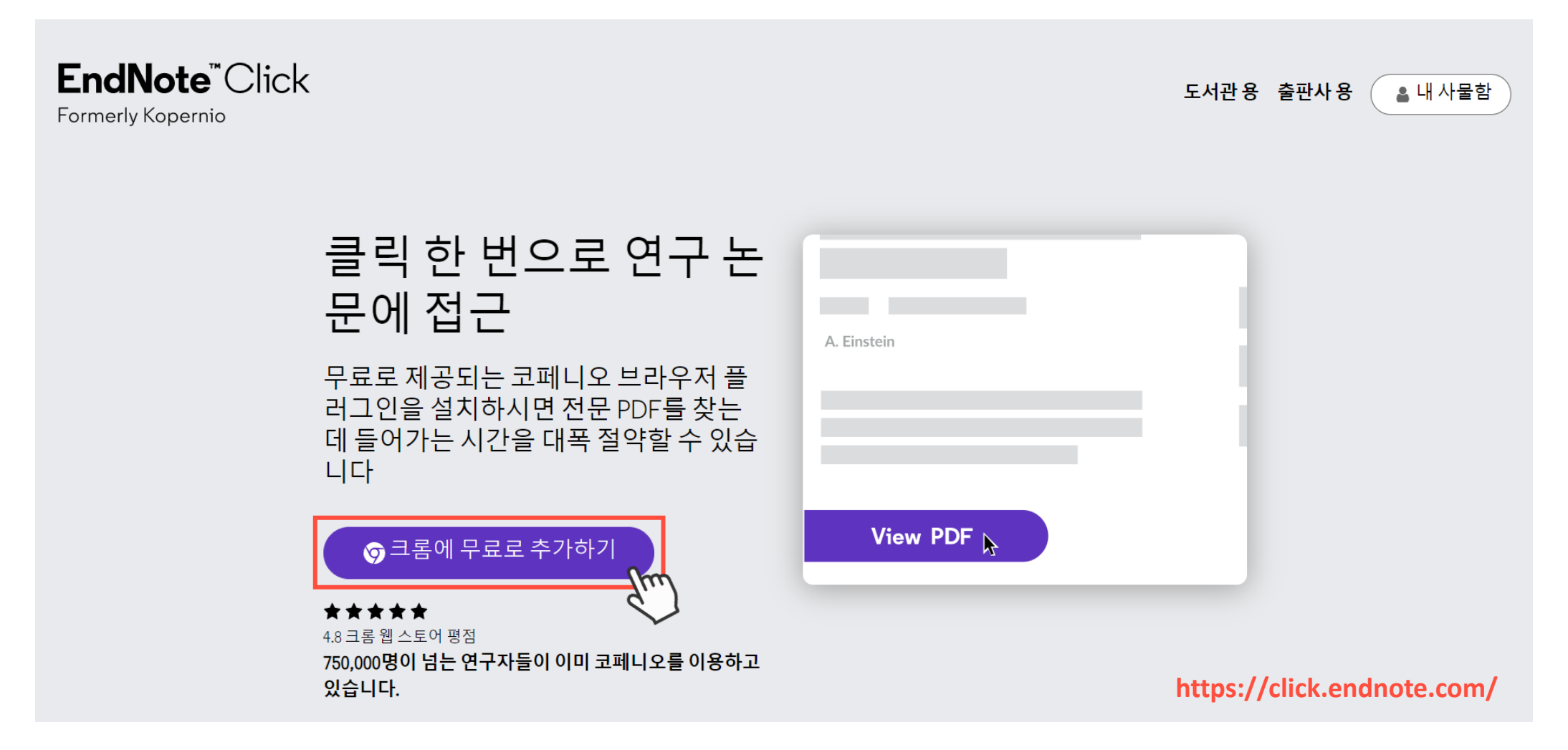

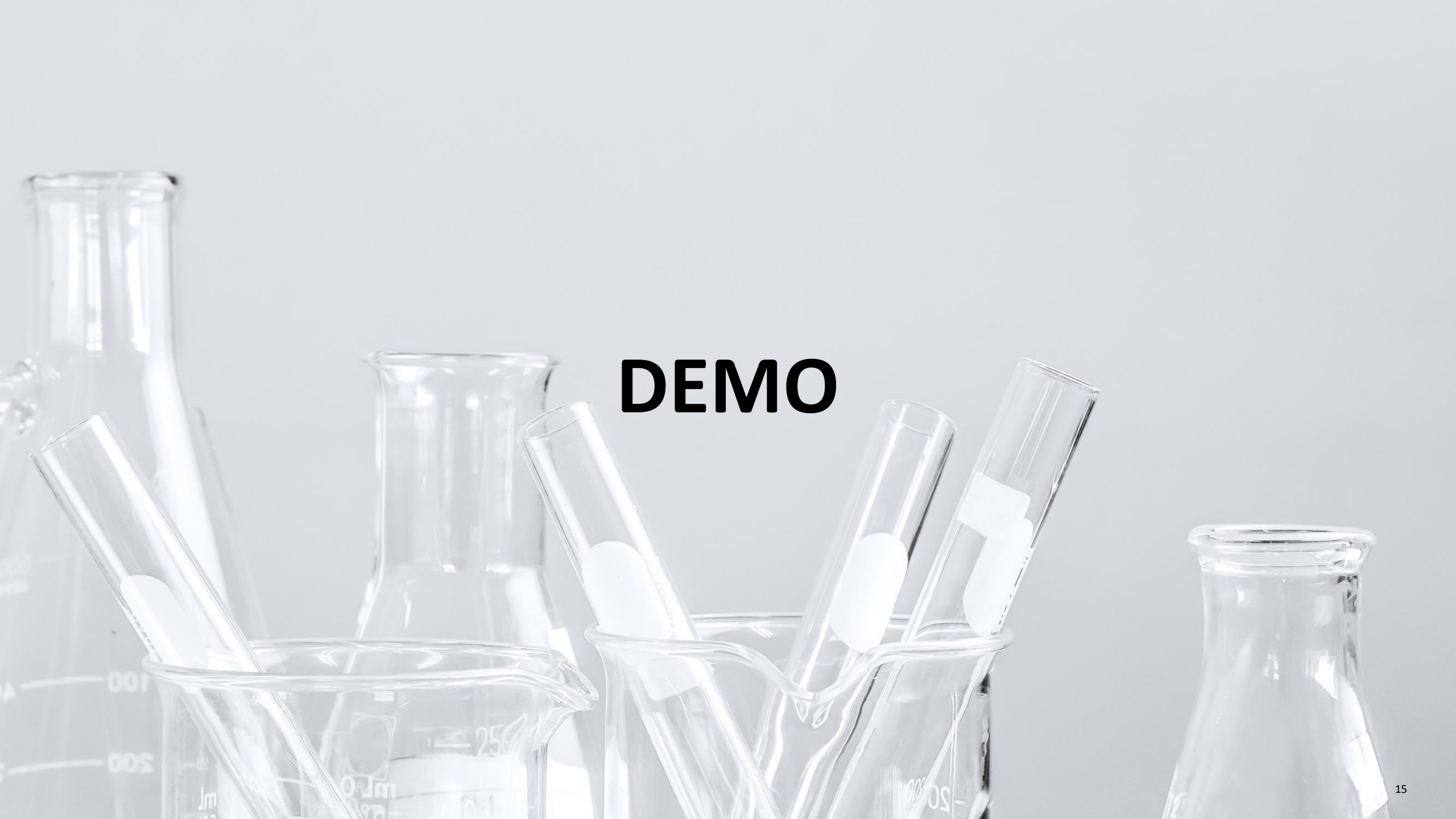

# Web of Science 등록하기 (계정 생성)

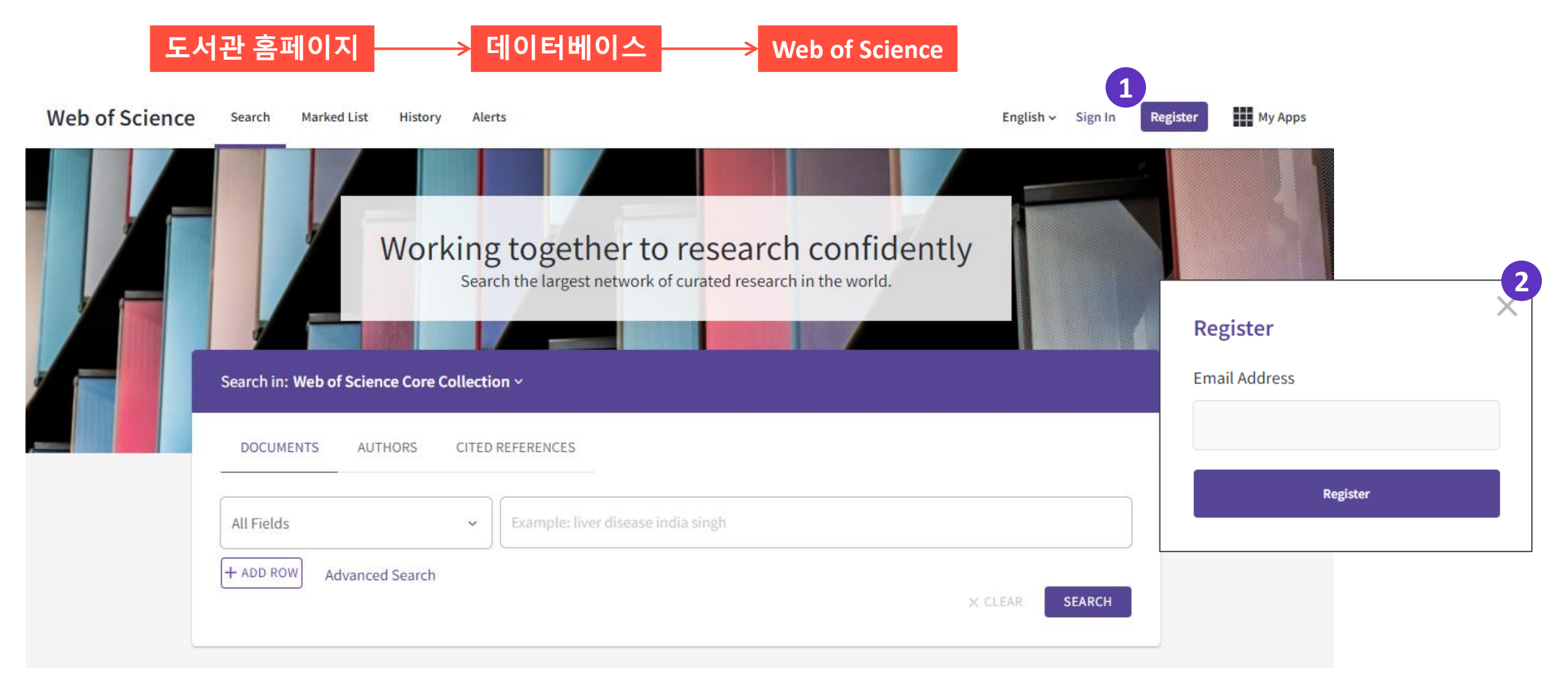

# 연구자 인용 성과 분석하기 Beamplots

## Web of Science Researcher Citation Performance: Beamplots

□ 연구자의 SCI 논문 성과의 논문수와
 인용수의 트랜드 조망

□ 전 생애 연구성과 트래킹

□ ResearcherID를 활용하여 정확한 연구성과 분석

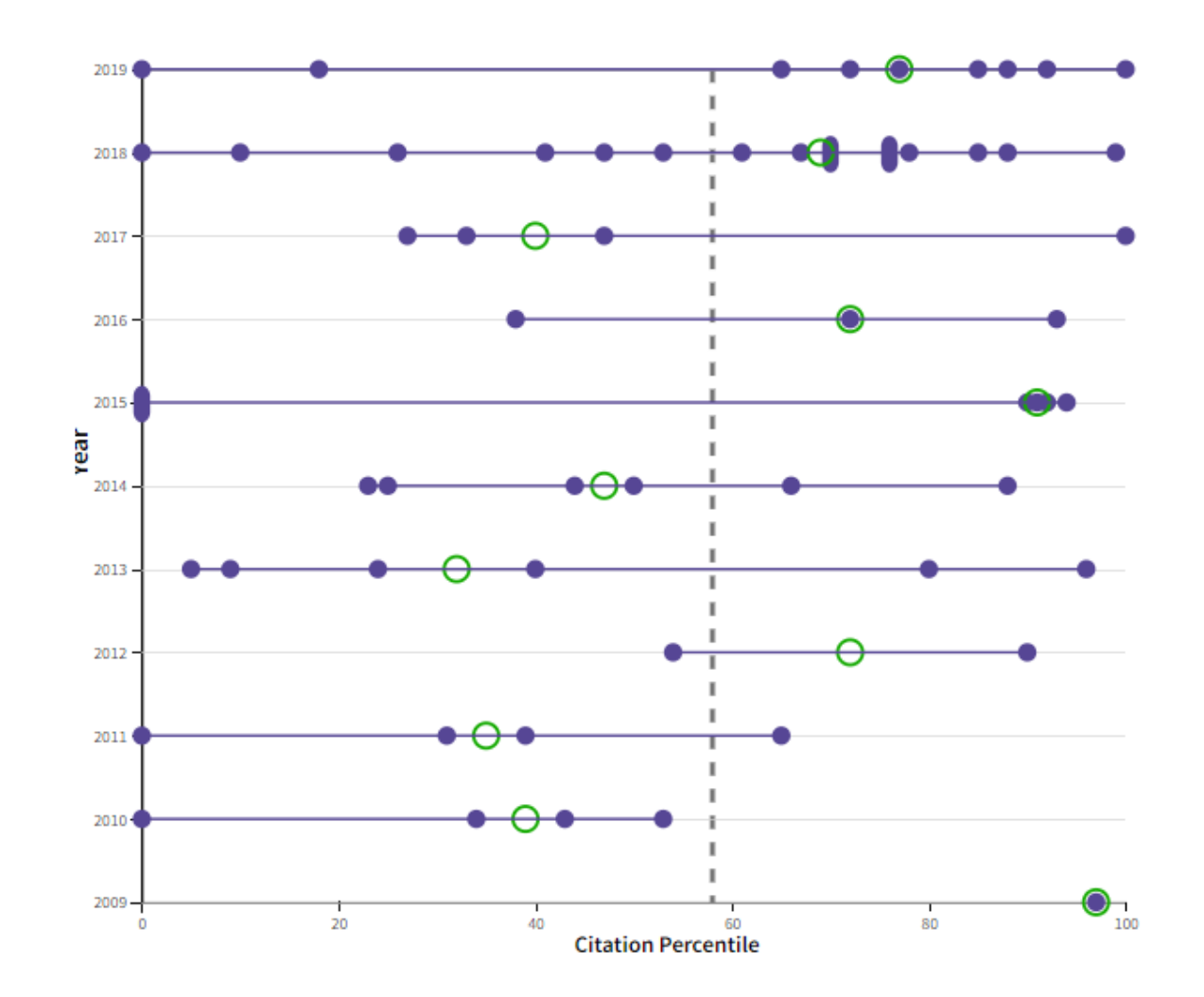

# Publons 연구자 프로필

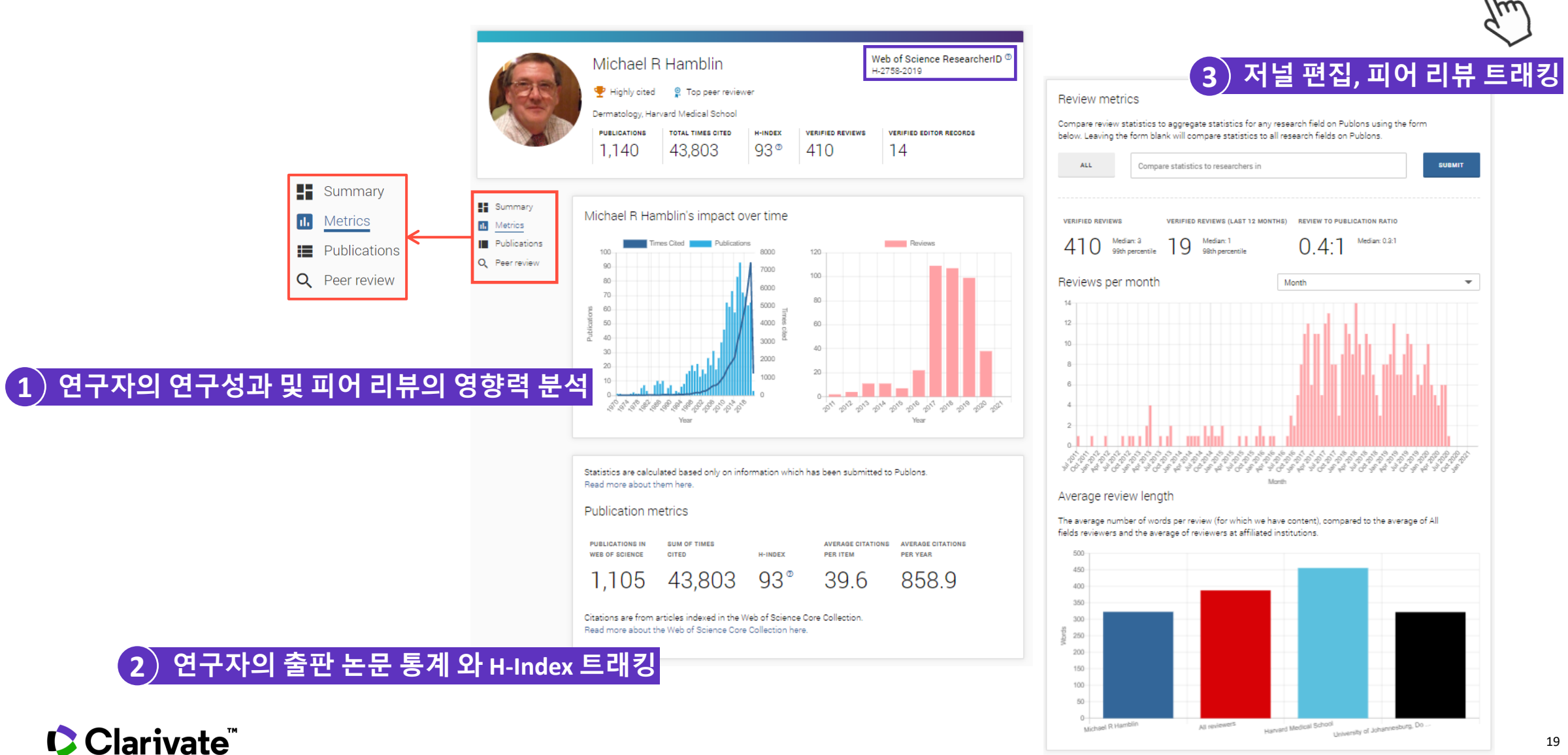

https://publons.com

# 언제 어디서든, MyRA로 SCI급 논문 검색

## My Research Assistant (MyRA) 란?

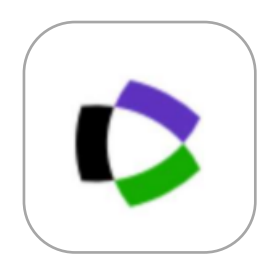

MyRA

- My Research Assistant (MyRA)는 언제 어디서든 손쉽게 SCI급 논문을 검색할 수 있는 Web of Science의 앱
- iPhone과 Android의 앱스토어에서 다운로드 받아 설치
- Web of Science를 구독하고 있는 기관의 아이디로 로그인 하여 SCI급
   논문 검색 가능

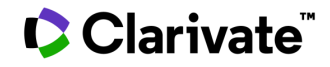

# MyRA에서 논문 검색하기

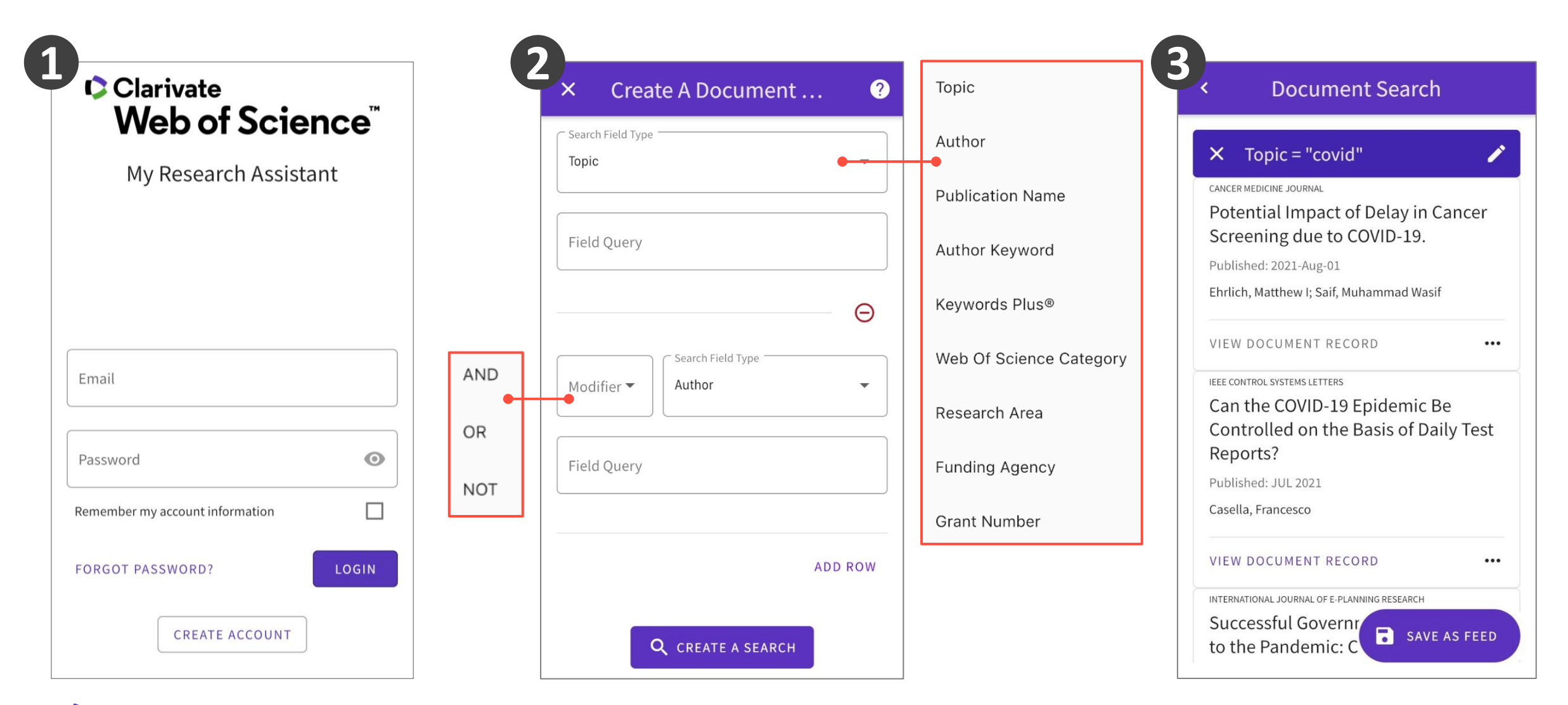

# MyRA에서 제공하는 논문 서지정보

<

PLOS ONE

The need of health policy perspective to protect Healthcare Workers during COVID-19 pandemic. A GRADE rapid review on the N95 respirators effectiveness

<

#### Published: JUN 3 2020

| Volume        | Issue    |
|---------------|----------|
| 15            | 6        |
| Document Type | Language |
| Review        | English  |
|               |          |

#### DOI

10.1371/journal.pone.0234025

### **Current Publisher**

PUBLIC LIBRARY SCIENCE, 1160 BATTERY STREET, STE 100, SAN FRANCISCO, CA 94111 USA

#### Abstract

Protecting Health Care Workers (HCWs) during routine care of suspected or confirmed COVID-19 patients is of paramount importance to halt the SARS-CoV-2 (Severe Acute Respiratory Syndrome-Coronavirus-2) pandemic. The WHO, ECDC and CDC have issued conflicting guidelines on the use of respiratory filters (N95) by HCWs. We searched PubMed, Embase and The Cochrane Library from the inception to March 21, 2020 to identify randomized controlled trials (RCTs) comparing N95 respirators versus surgical masks for prevention of COVID-19 or any other respiratory infection among HCWs. The grading of recommendations, assessment, development, and evaluation (GRADE) was used to evaluate the quality of evidence. Four RCTs involving 8736 HCWs were included. We did not find any trial specifically on prevention of COVID-19. However, wearing N95 respirators can prevent 73 more (95% CI 46-91) clinical respiratory infections per 1000 HCWs compared to surgical masks (2 RCTs; 2594 patients; low

### Authors

### LANNONE, PRIMIANO

Ist Super Sanita, Ctr Eccellenza Clin Qualita & Sicurezza Cure, Rome, Italy

### 💄 CASTELLINI, GRETA

IRCCS Ist Ortoped Galeazzi, Unit Clin Epidemiol, Milan, Italy

### L COCLITE, DANIELA

Ist Super Sanita, Ctr Eccellenza Clin Qualita & Sicurezza Cure, Rome, Italy

### NAPOLETANO, ANTONELLO

Ist Super Sanita, Ctr Eccellenza Clin Qualita & Sicurezza Cure, Rome, Italy

### L FAUCI, ALICE JOSEPHINE

Ist Super Sanita, Ctr Eccellenza Clin Qualita & Sicurezza Cure, Rome, Italy

<

### Web of Science Coverage

Web of Science Collection

Science Citation Index Expanded

Web Of Science Categories

Science & Technology - Other Topics

**Research Areas** 

<

Multidisciplinary Sciences

#### Keywords Plus®

RANDOMIZED CLINICAL-TRIAL; MEDICAL MASKS; PREVENTING INFLUENZA; FACE MASKS; TRANSMISSION; VIRUS: INFECTION

### Funding

**Related Documents** 

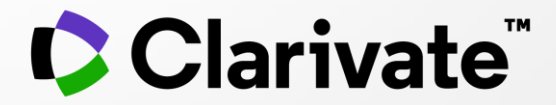

# 감사합니다.

고객지원 및 기술지원 문의 EMAIL : ts.support.korea@clarivate.com 유선전화 : 02-6105-4227 팩스 : 02-722-8947

© 2020 Clarivate. All rights reserved. Republication or redistribution of Clarivate content, including by framing or similar means, is prohibited without the prior written consent of Clarivate. Clarivate and its logo, as well as all other trademarks used herein are trademarks of their respective owners and used under license.